## 申込方法と圧縮フォルダーの作成方法

① 栃木県高体連剣道専門部の HP を開き、「<mark>第3回全国高校選抜大会</mark>」をクリック

|                                 | ht保固体建则进<br>higi High School Athletic Fede | 【<br>中<br>eration | 「日白)<br>KENDO |                |
|---------------------------------|--------------------------------------------|-------------------|---------------|----------------|
| 第3回全国高校選拔                       | 栃木県高体連剣道専門部からのお知らせ                         |                   |               |                |
| 大会                              | 高体連ニュース<br>1                               | 2345次)            | カテゴリ選択        | v 5件 v         |
| 各種大会申込み                         | 【2025/06/20-ev   R7インハイ予選結果について            |                   |               | 📴 🖬   by 総務担当  |
| 指導者・部員登録                        | 令和7年度インターハイ予選の結果を掲載いたします。ご確認               | 8ください。            |               |                |
| MENU                            | R7 インハイ予選団体結果 pdf                          |                   |               |                |
| トップページ 。全国高校選抜創活酵成大会由込み         | R7インハイ予選男子個人結果 pdf                         |                   |               |                |
| 指導者・部員登録                        | R7 インハイ予選女子個人結果 pdf                        |                   |               |                |
| OUNTER 01619856                 |                                            |                   | 15:09   按票する  | 投票数(1) コメント(0) |
| オンラインユーザー » 5人<br>ログインユーザー » 0人 | ■ 2025/06/18 第3回全国高校選拔到道體成大会               |                   |               | ■ 【】   by 総務担当 |
|                                 | >>大会申込はこちら。                                |                   |               |                |

② 「大会申込はこちら」から、申込フォームへ移動

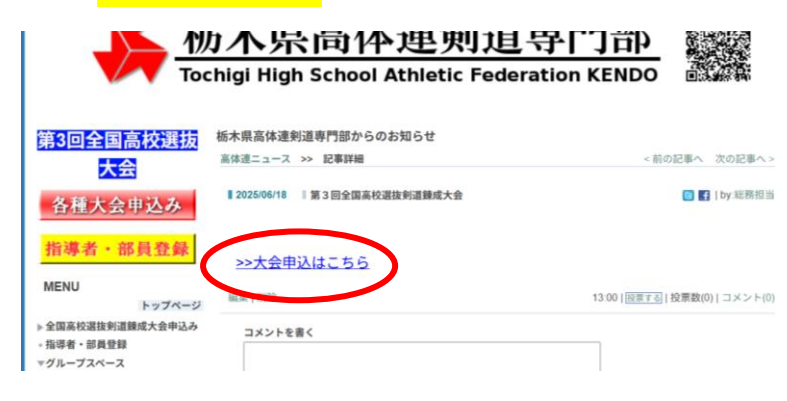

③ 申込フォーム上部にある「申込ファイル(Excel)」をダウンロードし名前を付けて保存する。その際、ファ イル名を学校名に変更し保存する。

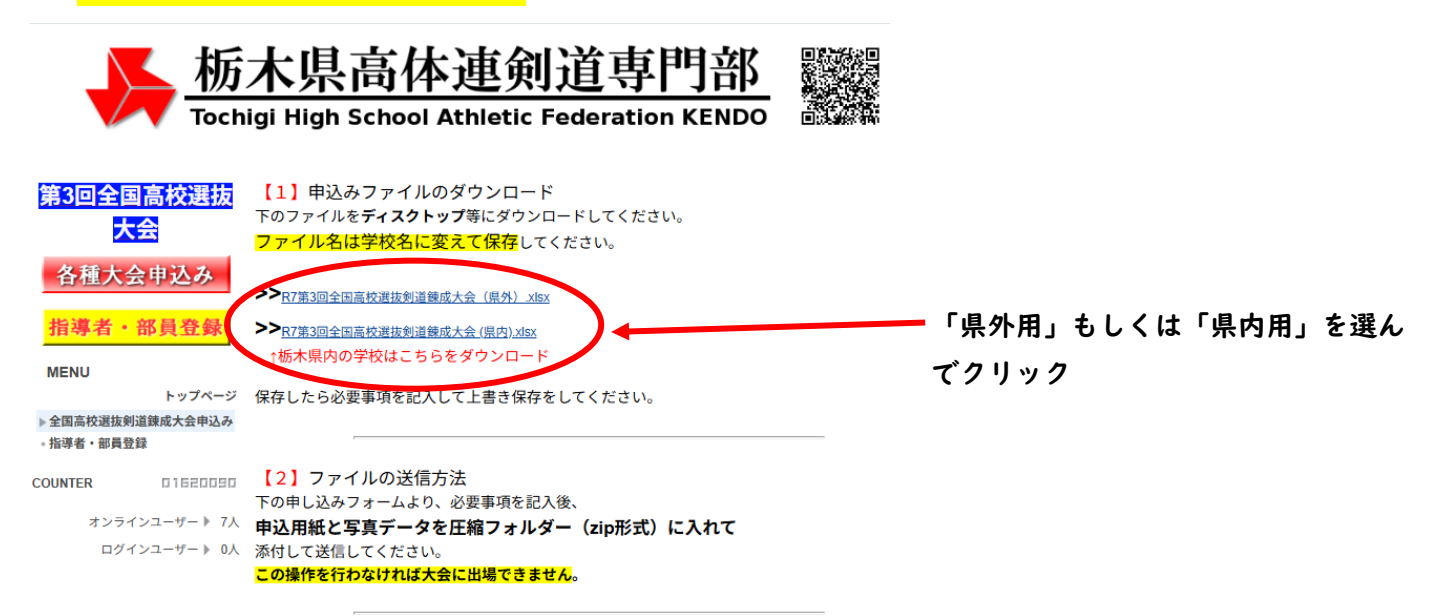

④ 申込ファイルを開き参加申込書の必要事項を入力する。(学校名は正式名称で入力する。)
 完成したものを
 トレーン

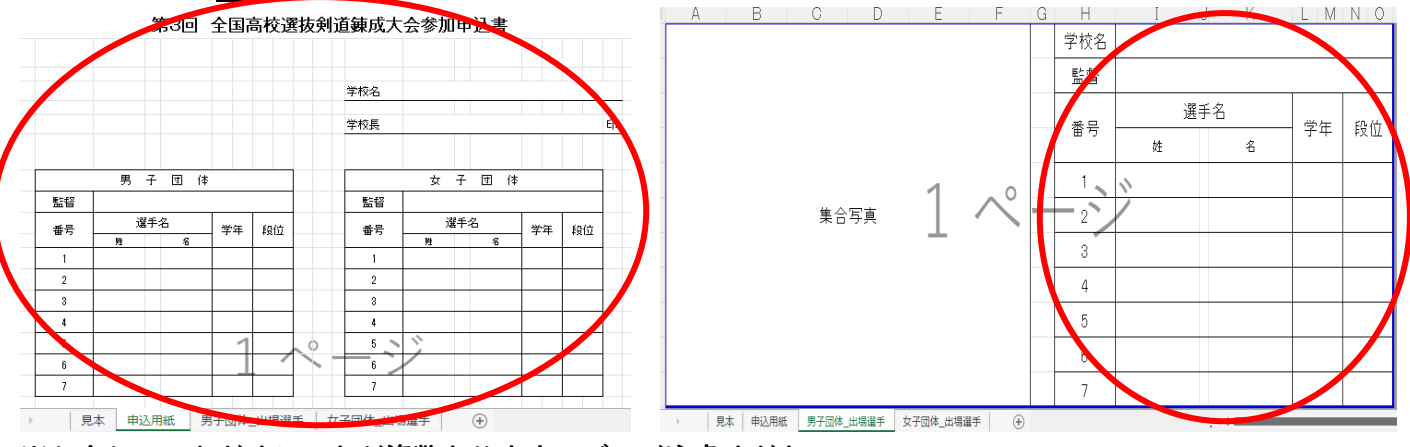

※入力していただくシートが複数ありますので、ご注意ください。 ※Excel シートに写真データは貼り付けないでください。

- ⑤ 選手が写っている写真データを用意し、学校名で保存しておく。(写真データの名前には「男子団体」「女子団体」を先頭に入力し、その後ろに学校名を正式名称で入力する。)
   (例)「男子団体\_栃木県立〇〇高等学校」
   完成した写真データを2とする。
   1と2をデスクトップに移動させる。
- ⑥ デスクトップに圧縮フォルダー(zip 形式)を作成する。

デスクトップ上で<mark>右</mark>クリックし、「<mark>新規作成</mark>」→「<mark>圧縮(zip 形式)フォルダー</mark>」をクリックし、<mark>学校名でフォル</mark> <mark>ダーを作成する。</mark>

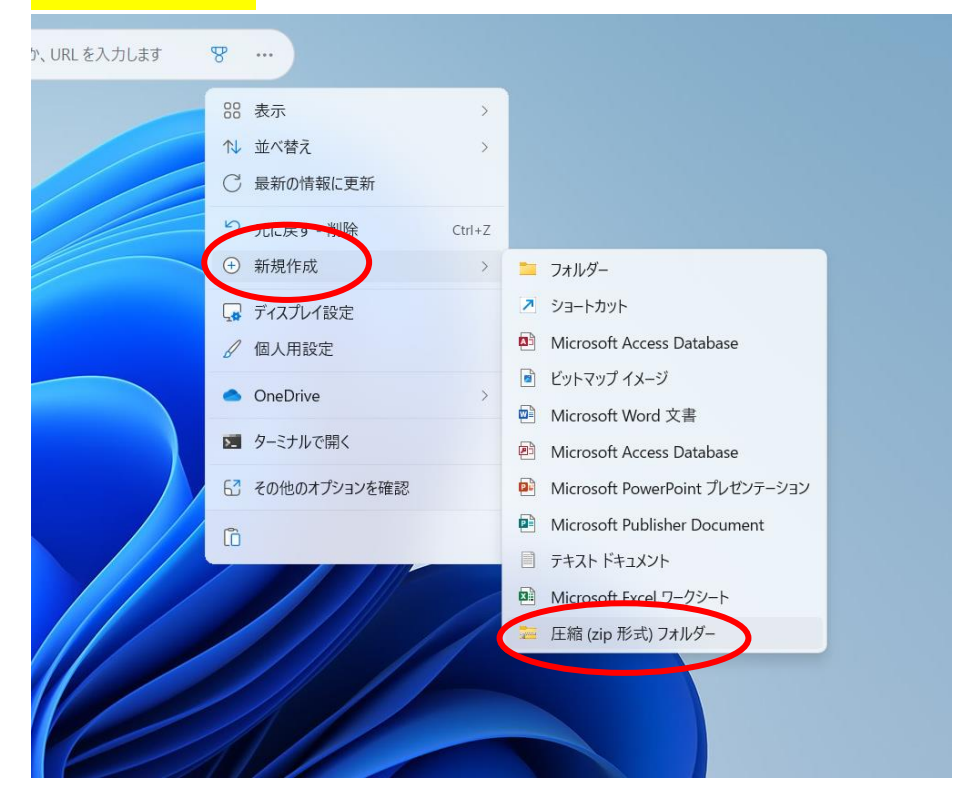

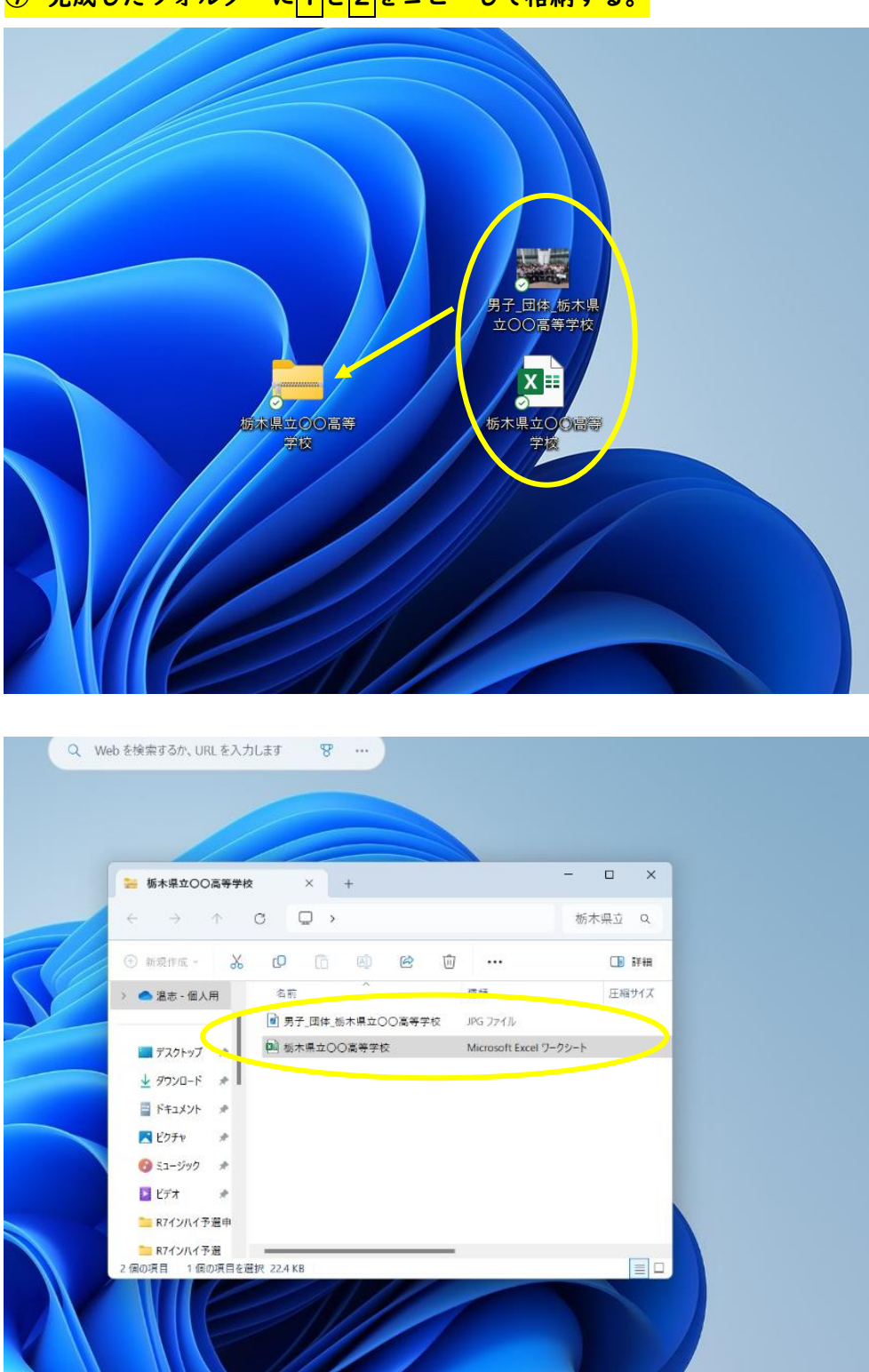

⑦ 完成したフォルダーに ||と2をコピーして格納する。

⑧ 申込フォームの「ファイルを選択」のところに、完成した圧縮フォルダーを添付し、その他の必要事項を入力し「決定」を押す。その後にもう一度確認画面が出てくるので、 再度「決定」を押す

| 学校名*<br>都道府県名*    |                                               |
|-------------------|-----------------------------------------------|
| メールアドレス*          | (確認用) (確認用)                                   |
| 申込みファイル*          | ファイルを選択 栃木県立 等学校 zp                           |
| 中2500 10 10 10 10 |                                               |
| 審判の可否。            | <ul> <li>이 히 이 종     </li> </ul>              |
| 審判員氏名             | 「可」の場合は、氏名を入力してください。<br>複数の場合、全員の氏名を入力してください。 |
| 備考                |                                               |
|                   |                                               |
| 上の                | の <u> 成正</u> と行りと弾筋画面に変わるので<br>思が済みましたら       |

※この資料は栃木県高体連剣道専門部の HP にも掲載いたします。